# **Brightspace to CUNYfirst Grade Passback**

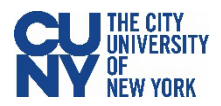

### About this guide

This user guide provides instructions for the CUNYfirst process of importing grades from the Brightspace Learning Management System (LMS) into CUNYfirst.

#### **Grade Passback Overview**

The Brightspace to CUNYfirst Grade Passback process is an additional and streamlined option for instructors to import grades into the CUNYfirst grade roster. This process allows grades entered in the Brightspace Learning Management System (LMS), to be transferred directly into the CUNYfirst grade roster, saving time and reducing manual entry errors. However, it is important to note that the current methods for entering grades into the CUNYfirst grade roster such as manual entry or importing via Excel and CSV files remain available for use until the final submission of the grade roster.

It is crucial to highlight that the CUNYfirst Grade Roster serves as the official record for students' grades. The process of importing grades is **one way** from Brightspace to CUNYfirst. Additionally, the grade roster does not send grades back to Brightspace upon updating or posting grades in CUNYfirst. The final grade posted on the CUNYfirst grade roster is the official grade for the student's academic record.

The grade import process begins with preparing the Brightspace gradebook, ensuring alignment with your institution's grading policies and entering grades in Brightspace. Next, you would log into CUNYfirst to import the grades into the grade roster and resolve any discrepancies. Finally, review and submit the grades for all students on the grade roster. The grades will be posted to the student's record upon posting.

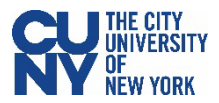

### **Brightspace Considerations**

Before importing grades into CUNYfirst, consider the following steps to prepare grades in Brightspace to ensure grades can be successfully imported into the CUNYfirst grade rosters. Before you begin, please note the following:

- **Grading basis must match** The grade import process requires that the grading schemas in both Brightspace and CUNYfirst are identical to ensure compatibility and accurate data transfer.
- **Calculated Final Grade** To effectively use the grade import process, it is recommended to use the **Final Calculated Grade** column to import grades into the CUNYfirst grade roster. **Note:** Grades entered into the Brightspace Adjusted Calculated Grade column will **not** be imported into the CUNYfirst grade roster when the **Calculated Final Grade** column is selected and released. After importing grades to CUNYfirst, verify the grades of all students and update the students with an adjusted calculated grade in Brightspace on the CUNYfirst grade roster.

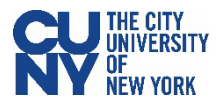

### **Recommended Workflow - Final Calculated Grade**

1. Before the import process, make sure that your Brightspace gradebook has the Calculated Final Grade column selected and released. You can select the Calculated Final Grade by navigating to the **Settings** area within your gradebook, clicking on the **Calculation Options** tab, and scrolling down to the **Final Grade Released** section.

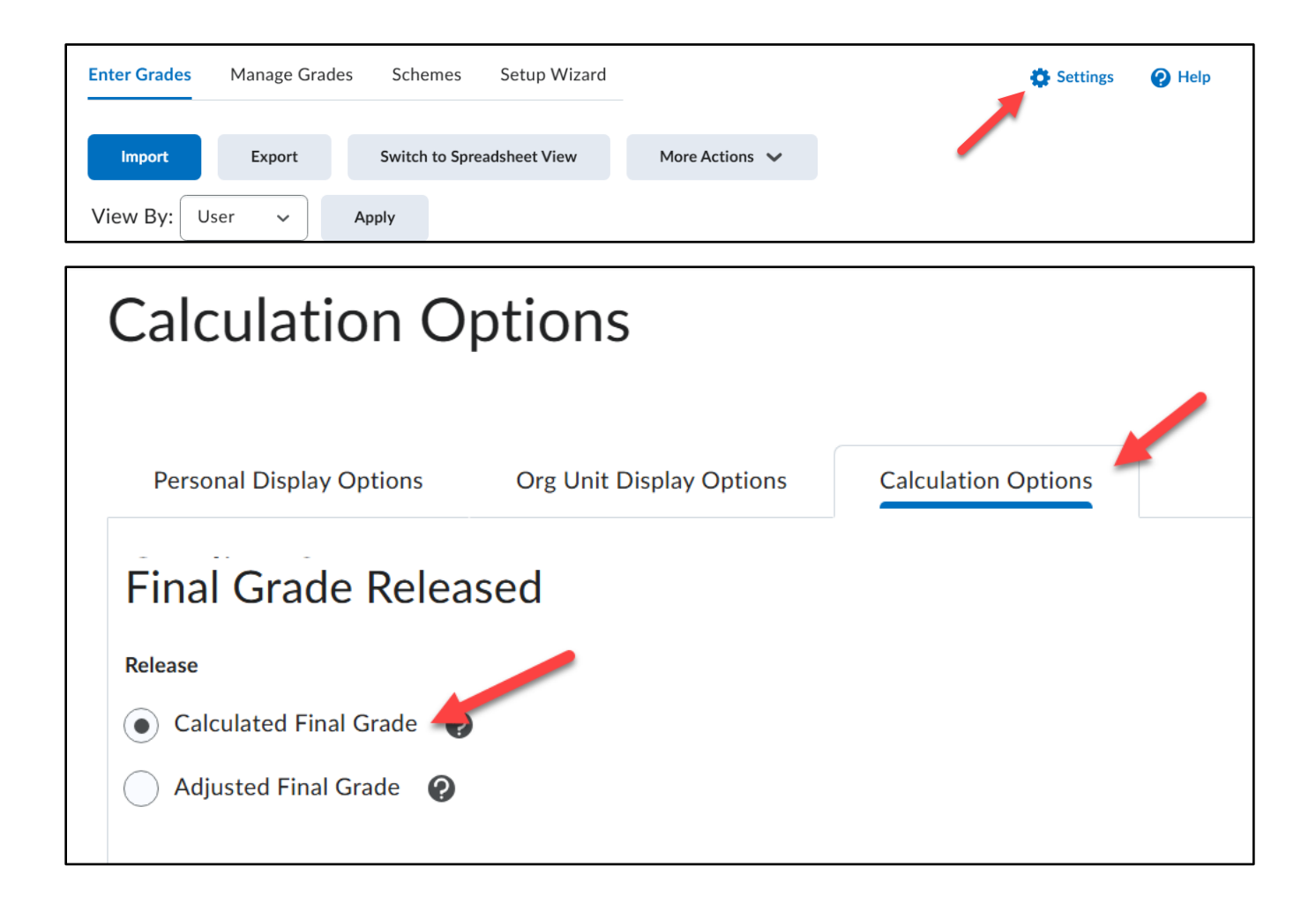

You will have to release the final grades within the Brightspace gradebook prior to the importing process. If the grades in the Final Calculated Grade column are not released, there will be an icon of an eye with a cross through it next to them ( $\infty$ ).

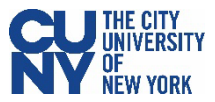

2. To release the grades, click on the dropdown menu in the Final Calculated Grade column and select **Enter Grades**.

| Learner |                   | Final Grades           |                            |  |
|---------|-------------------|------------------------|----------------------------|--|
|         |                   | Final Calculated Grade | Create one topic per group |  |
| 역       | M Demo StudentB 🗸 | 45.55 / 157, 29.01 % ø | Edit                       |  |
| 역       | 🛃 Demo StudentE 🗸 | 40.57 / 137, 29.61 % 💋 | Enter Grades               |  |
| 2       | Lef Domo StudentE | 20.02 / 07. 20.95 % ~  | View Statistics            |  |
| 7       |                   | 27.72 / 77, 30.85 % 💋  | View Event Log             |  |

3. Click the topmost checkbox to select all learners and click the **Release/Unrelease** button. You will see the checkboxes in the **Released** column toggle on and off.

| <b>9</b> s | et Grades 🧏 Clea                 | ar Grades              | Add Feedback | ☑ Email 🛛 🗞 Release/Unrelease 🗲 🕇 |        |                            |          |
|------------|----------------------------------|------------------------|--------------|-----------------------------------|--------|----------------------------|----------|
|            |                                  | Final Calculated Grade |              | Final Adjusted Grade              |        |                            |          |
|            | Learner 🔺                        | Grade                  | Scheme       | Grade                             | Scheme | Feedback                   | Released |
|            | <b>(ک</b><br>StudentA,<br>Demo ✔ | 179/347                | 51.59%       | 34 / 40 > 🖬                       | 85 %   | No feedback<br>provided. 🖋 |          |
|            | Þ<br>StudentB,<br>Demo ✔         | 45.55 / 157            | 29.01 %      | 25 / 50 > 🖬                       | 50 %   | No feedback<br>provided. 🖋 |          |
|            | •                                |                        |              |                                   |        |                            |          |

**Note:** If you are using the Adjusted Grade column, the import process will only capture learners who have the adjusted grade. It is recommended that you use and release the Final Calculate Grade column and adjust grades as needed within the CUNYfirst grade roster after the import process. Refer to the <u>Appendix</u> for alternate workflows for setting up grades in Brightspace.

Once you have confirmed all grade entries in Brightspace, navigate to CUNYfirst to begin the grade import process.

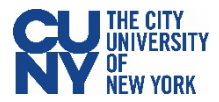

Log into CUNYfirst and access the Grade Roster component page.

- 1. Log into CUNYfirst.
- 2. Click the homepage drop-down arrow and select the Faculty Center option.

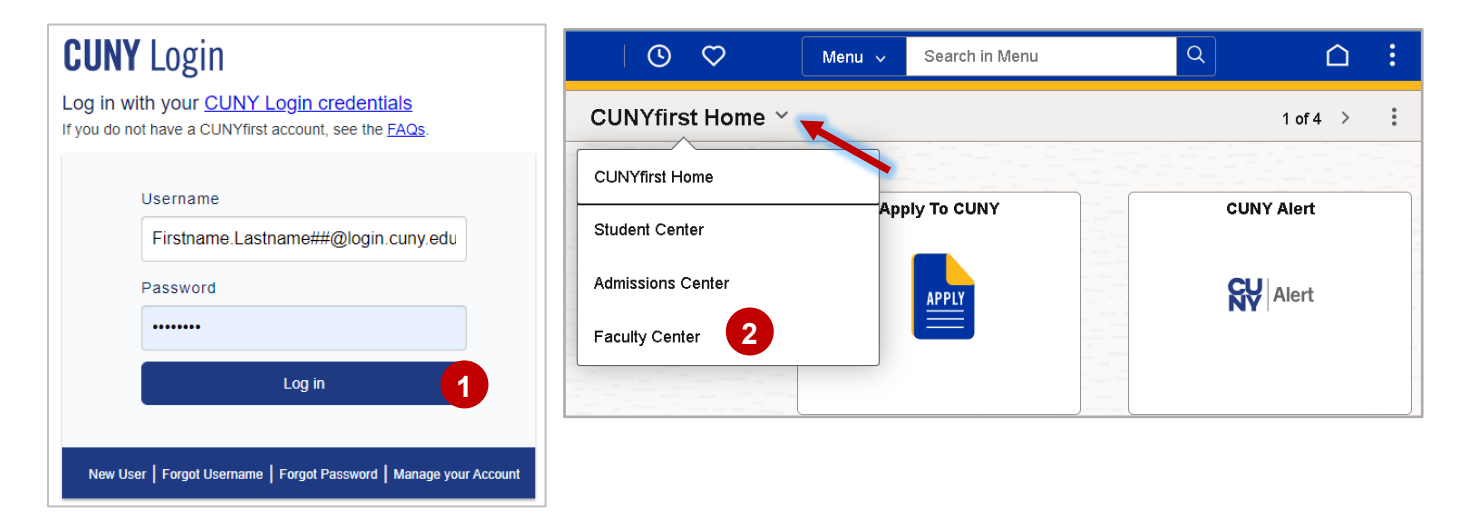

3. Select the Grade Roster tile.

The grade roster displays. **Note:** For faculty teaching multiple classes in a term, select the applicable grade roster.

| I (O) (O)        |                    | Menu 🗸 Search in Menu |              | Q              | ∩ :          |
|------------------|--------------------|-----------------------|--------------|----------------|--------------|
| Faculty Center ~ |                    |                       |              |                | < 4 of 4 > 🚦 |
|                  | Grade Change Forms | My Schedule           | Class Roster | 3 Grade Roster |              |

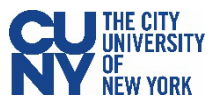

### Importing Final Calculated Grades from Brightspace to CUNYfirst Grade Roster

On the **Grade Roster** page, confirm you have selected the correct grade roster and locate the **Grade Import from Brightspace** section. Use the informational **Hover** icon (1) to review the following instructions:

"Once your grade book is completed and no further changes are necessary, change the Approval Status to **Submit Grades to Register** and click the **Post** button to make the grades available to students. **Note**: You CANNOT change your grades after this step and must follow your campus Grade Change process."

 Click the Import Grades button to begin the process of transferring grades from Brightspace to the grade roster. Note: The grade import feature is optional and available for use until the grade roster is posted to the student's record. Instructors can still use the current grade entry methods, such as manual entry or importing grades via Excel and CSV file upload, to update imported grades until the grade roster is submitted to the registrar and posted to the student's record.

| $\leftarrow$   $\odot$ $\heartsuit$             |                                      |                                           |           |                                             |                            |               |      |
|-------------------------------------------------|--------------------------------------|-------------------------------------------|-----------|---------------------------------------------|----------------------------|---------------|------|
| Grade Roster                                    |                                      |                                           |           |                                             |                            |               |      |
| Faculty Center So<br>My Schedule   Class Roster | cholarly Creat<br>Grade Ros          | ve Work<br>ter   VOE Roster   my textbook | √material |                                             |                            | _             |      |
| 2025 Spring Term   Regula                       | r Academic                           | Session   Baruch College                  | Undergra  | duate                                       |                            |               |      |
| ✓<br>LAW 1101 - DMWA (197                       | 182)                                 |                                           |           | Change                                      | Class                      |               |      |
| Fundamentals of Busin                           | ness Law (I                          | _ecture)                                  |           |                                             |                            |               |      |
| Days and Times                                  |                                      | Room                                      | Instru    | uctor                                       | Dates                      |               |      |
| MoWe 12:50PM-2:05                               | РМ                                   | B - Vert 13-145                           | Ros       |                                             | 01/25/2025 -<br>05/22/2025 |               |      |
|                                                 |                                      |                                           |           |                                             |                            |               |      |
| Display Options                                 |                                      |                                           |           | Grade Roster Actio                          | n                          |               |      |
| *Grade Roster Type                              | Final Gra                            | de 🗸                                      |           | *Approval Status                            | Save but not Submit        | ~             | Save |
| Display Unassigne                               | Display Unassigned Roster Grade Only |                                           |           | Grade Roster Submission Deadline: 05/27/202 |                            |               |      |
| Grade Import from Br                            | ightspace                            | 0                                         |           |                                             |                            |               |      |
| Last Import                                     | -                                    |                                           |           |                                             |                            | Import Grades |      |

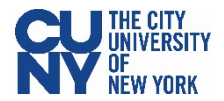

- 2. Click **Yes** or **No** to respond to the following message displays: "Importing grades will overwrite current entries."
  - Click **Yes** to import grades from Brightspace and overwrite the current grades on the CUNYfirst grade roster.
  - Click No to discontinue the import process and return to the Grade Roster page.

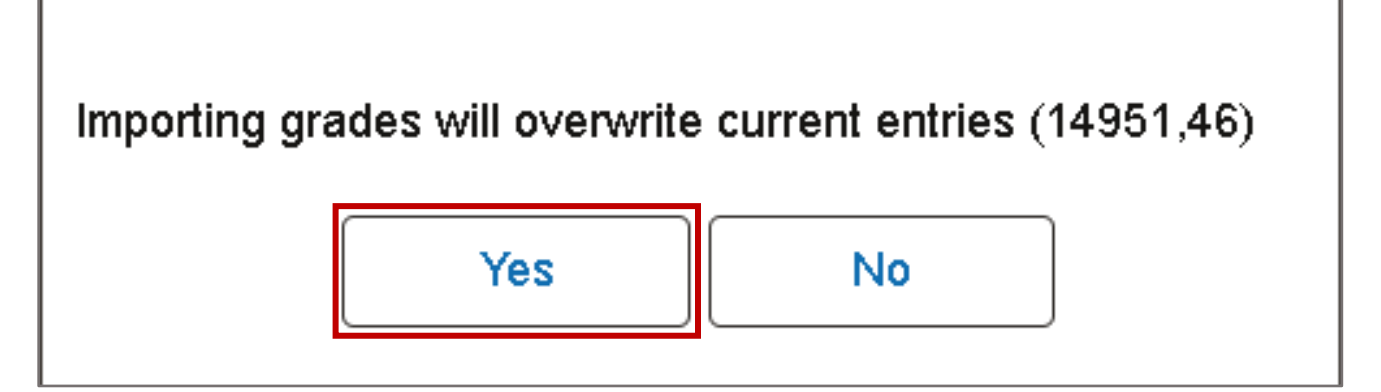

3. When grades are imported, click **OK** to respond to the following message: "Grade Import is complete. The grades are automatically imported into the **Roster Grade** column. Grades may be reviewed and updated directly on the grade roster using any preferred entry method (e.g., manual entry or upload by excel/csv file). Verify the accuracy of all imported grades before submitting the roster and posting to the student's record. **Note:** When using the Brightspace **Adjusted Grade** column, confirm the accuracy of these grades on the CUNYfirst grade roster.

**Note:** If any issue occurs during the import process, the following message displays: *"Grade Import is complete. Review the import log for any issues."* Any error will be listed in the **Grade Import Error Report**. **Note:** The error report feature only displays when errors exist. Click **OK** to close the warning message and display the **Grade Roster** page.

| Grade Import is complete. Rev | view the Import log for any issues (20010,175) |
|-------------------------------|------------------------------------------------|
|                               | ок                                             |

Refer to the Grade Import Error Log section for additional details on how to resolve import errors.

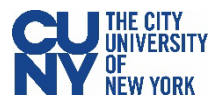

### Grade Import Error Log (when applicable)

During the grade import process, errors may occasionally arise due to incompatible grading schemes, incomplete gradebook setups, or final administrative grades are posted (e.g., WN). These issues are listed in an error report which displays as a pop-up window. The report contains detailed information about the specific student and problems encountered. Each grade error **must** be reviewed and resolved prior to submitting grades to the registrar for posting. Once the issue is identified, adjustments can be made directly in CUNYfirst on the grade roster or in Brightspace then imported into CUNYfirst.

To review errors, click on the **Grade Import Error Log** button. Remember, the **Grade Import Error Log** button and report only display when import errors exist.

**Note:** The **Last Import** field displays the date and time grades are imported from Brightspace. This field is refreshed each time grades are imported from Brightspace.

| -               | <b>(</b>          | $\heartsuit$             |                                         |                    |                              |                           |                                   |                   |
|-----------------|-------------------|--------------------------|-----------------------------------------|--------------------|------------------------------|---------------------------|-----------------------------------|-------------------|
| rade            | Rost              | er                       |                                         |                    |                              |                           |                                   |                   |
| <u>/</u> y Sche | dule   <u>C</u> l | lass Roster   Grade Rost | ter   VOE Roster   my textbook/material |                    |                              |                           |                                   |                   |
| Grad            | e Ros             | ter                      |                                         |                    |                              |                           |                                   |                   |
| 125 Sp          | ring Terr         | m   Regular Academic     | Session   Baruch College   Undergraduat | te                 |                              |                           |                                   |                   |
| Grade           | Import            | t from Brightspace       |                                         |                    |                              |                           |                                   |                   |
| -               |                   |                          | Crat                                    | a Impart Error Log |                              | las                       | mort Crodes                       |                   |
|                 | La                | ist Import 03/21/20      | 25 1:03PM                               |                    |                              | III                       | ipon Grades                       |                   |
| E               | C<br>Student      | Grade Reguire            | ment Designation                        | Roster<br>Grade    | K <<br>Official G<br>Grade B | 1-20 of<br>rading<br>asis | f45 >   Program and Plan          | View All          |
|                 | 1:                |                          |                                         | .cuny.edu A 🗸      | G                            | RD                        | Undergraduate -<br>Accounting BBA | Lower<br>Freshman |
|                 | 2 :               | ,                        | .cuny                                   | y.edu B ~          | G                            | RD                        | Undergraduate -<br>Finance BBA    | Upper<br>Freshman |
|                 |                   |                          |                                         |                    | G                            | :RD                       | I Indergraduate -                 |                   |
|                 | 3 :               |                          | .cl                                     | uny.edu A v        | l G                          | "'U  I                    | Finance BBA                       | Upper<br>Freshman |

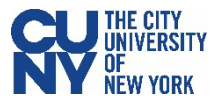

The graphic below displays a sample **Grade Error Report**. Refer to the Grade Error Report table for a complete list of error descriptions and resolutions. Click the **Return** button to exit the window and return to the grade roster.

|             |             |         | Grade Error Report ×                                                 |
|-------------|-------------|---------|----------------------------------------------------------------------|
| Term        | 2025 Spri   | ng Term | Class AAS 334                                                        |
| Last Import | 04/27/202   | 5 7:24  | Seq Nbr 1                                                            |
| Grade Impo  | ort Error L | og      |                                                                      |
| E, Q        |             |         | I< < 1-1 of 1 -> >I View All                                         |
| Empliq      | d N         | lame    | Error Description                                                    |
| 1 24        | J           |         | Student does not exist in CUNYfirst Grade Roster (Contact Registrar) |
| Return      |             |         |                                                                      |

### Grade Error Report

The error log may consist of the below errors.

| Error Message                                            | Description                                                                           | Resolution                                                                                                  |
|----------------------------------------------------------|---------------------------------------------------------------------------------------|----------------------------------------------------------------------------------------------------|
| No grade was sent for this student                       | No final grade in Brightspace grade roster for this student                           | Add the grade to the CUNYfirst<br>grade roster - Using the current<br>manual process                        |
| The grade submitted is not a valid grade for the student | The grade in the Brightspace grade<br>roster is not a valid grade for this<br>student | Add the grade to the CUNYfirst<br>grade roster or update the<br>grade in Brightspace to the<br>proper grade |
| Student does not exist<br>on Roster                      | Student does not exist in CUNYfirst<br>Grade Roster                                   | Contact Registrar (For Demo<br>Student: remove the Demo<br>Student from the Classlist in<br>Brightspace)    |
| Student does not exist in LMS                            | Student does not exist in<br>Brightspace Grade Roster                                 | Contact the campus Helpdesk -<br>LMS Support                                                                |
| Duplicate Student in LMS                                 | Student is listed multiple times in Brightspace grade roster                          | Contact the campus Helpdesk -<br>LMS Support                                                                |

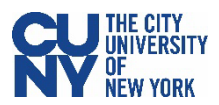

| Error Message                                                             | Description                                                                 | Resolution                  |  |  |
|---------------------------------------------------------------------------|-----------------------------------------------------------------------------|-----------------------------|--|--|
| Unable to import grades                                                   | Student already has an<br>Administrative Grade in CUNYfirst<br>Grade Roster | Contact Registrar           |  |  |
| Unauthorized: Invalid or missing access key                               | Data retrieval error from<br>Brightspace                                    | Contact the campus Helpdesk |  |  |
| Org Unit ID not found<br>for course code:<br>BAR01_CIS_9480<br>_1252_201X | Class not found in Brightspace:<br>BAR01_CIS_9480_1252_201X                 | Contact the campus Helpdesk |  |  |

Errors may be resolved in Brightspace or CUNYfirst:

• **Brightspace** – Faculty may update grade errors in Brightspace. Once these updates are completed, the grade import process can be re-initiated in CUNYfirst to reflect the corrected data. However, faculty must exercise caution when reselecting the **Grade Import** option, as this action will overwrite all existing grades in the CUNYfirst grade roster. Always verify the data entered in Brightspace before proceeding to import grades to avoid unintended loss of previously imported grades.

OR

CUNYfirst – Faculty may update grade errors directly on the grade roster using any preferred entry method (e.g., manual entry or upload by excel/csv file). Remember, the process of importing grades is one way from Brightspace to CUNYfirst. Additionally, the grade roster does not send grades back to Brightspace upon updating or posting grades in CUNYfirst. The final grade posted on the CUNYfirst grade roster is the official grade for the student's academic record.

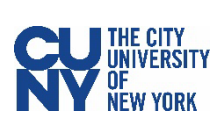

4. Click **Save** to save the imported or entered grades.

**Note:** When the Approval Status is set to **Save but not Submit**, the grade roster is saved and may be reviewed later.

| $\leftarrow$   | •   • •                                                                                                    |                                |                                                            |                            |      | : |
|----------------|----------------------------------------------------------------------------------------------------|--------------------------------|------------------------------------------------------------|----------------------------|------|---|
| Gr             | ade Roster                                                                                                    |                                |                                                            |                            |      |   |
| му<br>G<br>202 | <sup>7</sup> Schedule   <u>C</u> lass Roster   <b>Grade Ros</b><br>rade Roster<br>25 Spring Term   Regular Academic | ter   VOE Roster   my textbook | /material<br>Undergraduate                                 |                            |      |   |
|                | LAW 1101 - DMWA<br>LAW 1101 - DMWA<br>Fundamentals of Business Law ()                                               | Lecture)                       |                                                            | Change Class               |      |   |
|                | Days and Times                                                                                                    | Room                           | Instructor                                                 | Dates                      |      |   |
|                | MoWe 12:50PM-2:05PM                                                                                                 | Vert 145                       | Ros                                                        | 01/25/2025 -<br>05/22/2025 |      |   |
|                | Display Options<br>*Grade Roster Type Final Gra<br>Display Unassigned Roster                                        | ide v<br>Grade Only            | Grade Roster Action<br>*Approval Status<br>Grade Roster Su | Save but not Submit        | Save |   |

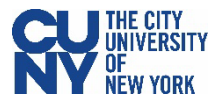

- 5. After all errors are resolved and a grade is entered for each student, you are ready to submit the grades. Update the Approval Status to **Submit Grades to Register** and click **Save** to proceed.
- 6. The **Post** button will now display at the bottom of the page. **Note:** The **Post** button must be selected to submit grades to the register and post to the student's record.
- 7. Click **Post** to submit grades to the registrar and post to student's record. A message displays confirming the saved transaction.

# Note: Posting is a required step to add grades to the student's record.

| -               | 0 0                                            |                                 |                 |                                                  |                    |            |            |                                   |                   |
|-----------------|------------------------------------------------|---------------------------------|-----------------|--------------------------------------------------|--------------------|------------|------------|-----------------------------------|-------------------|
| arade           | Roster                                         |                                 |                 |                                                  |                    |            |            |                                   |                   |
| Displa<br>*Grad | ay Options<br>e Roster Type<br>splay Unassigne | Final Grade<br>d Roster Grade ( | ~<br>Dnly       | Grade Roster A<br>*Approval State<br>Grade Roste | sction<br>US Submi | t Grades t | o Registra | ar v                              | Save              |
| E.              | Q<br>udent Grade                               | Reguirement D                   | esignation ∥⊳   |                                                  | Destar             | K          | < [1-      | 20 of 45 🗸 > >                    | View All          |
|                 | ID Nai                                         | ne                              | Preferred Email |                                                  | Grade              | Grade      | Basis      | Program and Plan                  | Level             |
|                 | 7 1                                            |                                 |                 | .cuny.edu                                        | в                  |            | GRD        | Undergraduate -<br>Accounting BBA | Upper<br>Freshman |
|                 | 8                                              |                                 |                 | .cuny.edu                                        | в                  |            | GRD        | Undergraduate -<br>Finance BBA    | Upper<br>Freshman |
|                 | Select All                                     |                                 | Clear All       |                                                  |                    |            |            | Printer Frie                      | endly Version     |
|                 | Notify                                         | Selected Students               |                 | Notify All Stud                                  | ents               |            |            |                                   |                   |
|                 |                                                |                                 |                 |                                                  |                    |            | (          | Save                              | Post              |

### End of procedure

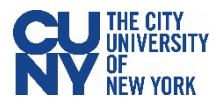

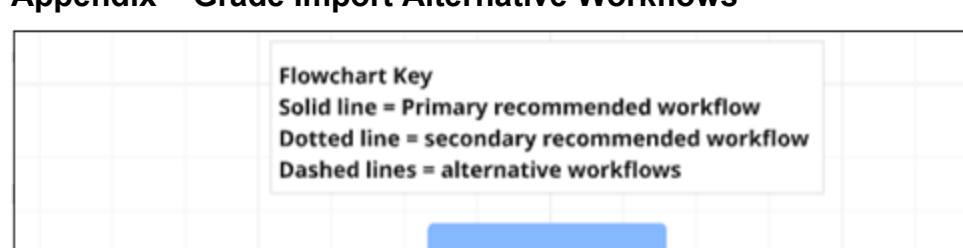

## Appendix – Grade Import Alternative Workflows

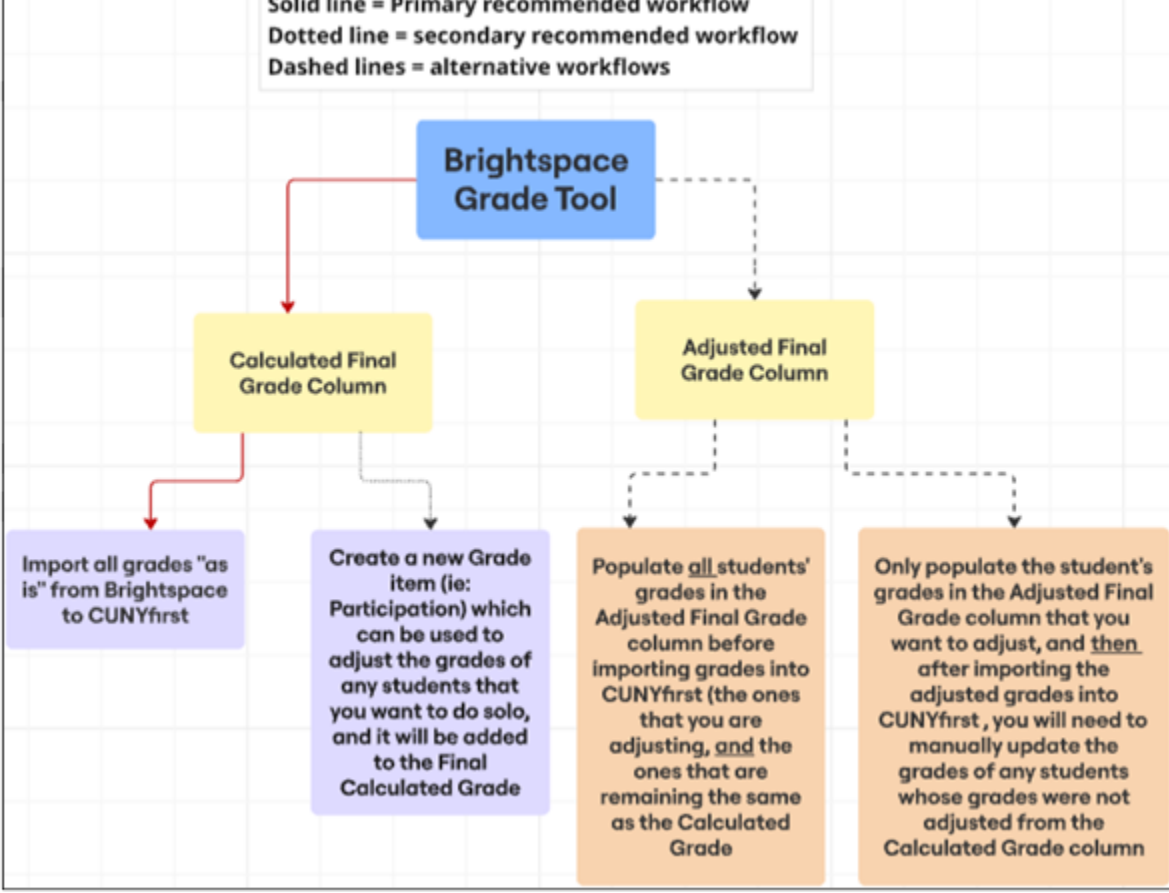

### Path 1 (Primary Recommended Workflow)

- Step 1: In the Brightspace Grade tool, choose and release the Calculated Final Grade Column. Verify all grades for accuracy.
- Step 2: In CUNYfirst, use the Import all grades button to import the calculated final grades from Brightspace to CUNYfirst.

This is the simplest path, where no manual adjustment is made, and grades are transferred as calculated. Once grades are imported, confirm and update the grade roster as needed.

### Path 2 (Secondary Recommended Workflow – Adjusted Grades for Some Students)

- Step 1: In the Brightspace Grade tool, choose and release the Calculated Final Grade Column.
- Step 2: Create a new Grade item (e.g., Participation) to use to adjust grades for specific students, if adjustments are needed
- Step 3: This new Grade item is added to the final Calculated Grade. Verify all grades for accuracy, and then you can proceed to import all grades into CUNYfirst

This path allows for minor, individualized grade adjustments by adding a custom grade item.

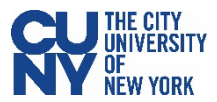

### Path 3 (Alternative Workflow – Adjusted Grades for All Students)

- **Step 1:** In the Brightspace Grade tool, choose and release the *Adjusted Final Grade Column*.
- Step 2: Populate all students' grades in this column to include both adjusted and unadjusted grades, and then you can import all grades into CUNYfirst.

This is a comprehensive manual method—ensure all students' final grades are entered in the Adjusted column before import into CUNYfirst.

### Path 4 (Alternative Workflow – Adjusted Grades for Some Students and Manual Entry)

- **Step 1:** In the Brightspace Grade Tool, choose and release the *Adjusted Final Grade Column.*
- Step 2: Only populate the students being adjusted in the Adjusted Final Grade Column
- **Step 3:** After importing the Adjusted Grades into CUNYfirst, you will need to *manually update the others* that were not populated in the Adjusted column.

This is a partial adjustment method that requires additional manual effort post-import into CUNYfirst.

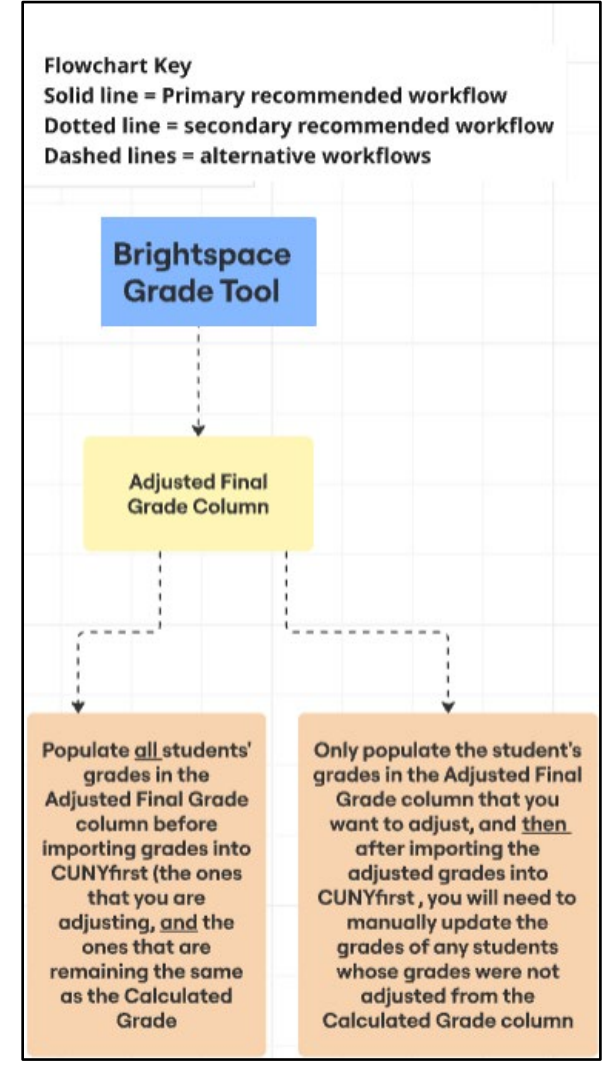